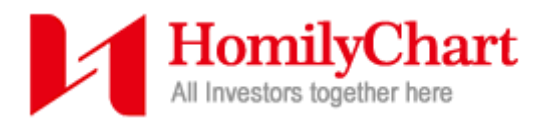

# HƯỚNG DẪN THAO TÁC CƠ BẢN CỦA PHẦN MỀM HOMILY

Nhấn chuột trái vào thao tác bên dưới để đến nhanh

- ▶ <u>Tải data</u>
- Tìm và hiển thị mã cổ phiếu
- Mở/thay đổi chỉ báo
- <u>Mở/tắt chỉ báo tín hiệu Short Fairy</u>
- Hiển thị chart theo ngày(Daily)/tuần(Weekly)/tháng(Monthly)
- Tăng/giảm số khung hiển thị chỉ báo
- Phóng to/thu nhỏ Khoanh vùng hiển thị
- Công cụ vẽ, chú thích trên chart
- Co/giãn chart để có thêm không gian vẽ, ghi chú
- Bộ lọc tự động Dark Horse Filter
- Bộ lọc tùy chỉnh Technical Filter
- So sánh 2 chart
- Cài đặt(Thay đổi màu sắc, tham số,...)
- Danh mục yêu thích

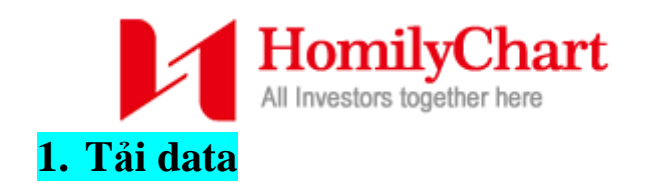

Sau 18h cùng ngày sẽ có data của phiên hôm đó. Để tải data, từ thanh công cụ phía trên chọn **Update(T)**  $\rightarrow$  **Download(D)**. Tại hộp thoại **Homily Network Download** sẽ hiển thị 2 cột:

- Cột 1(bên trái): các phiên đã có data trên Server máy chủ.
- Cột 2(bên phải): các phiên chưa có data hoặc cần tải lại trên máy tính sẽ được hiển thị tại đây, nhấn nút **Download** ngay trên cột 2 để tải data các phiên bên dưới về máy tính.

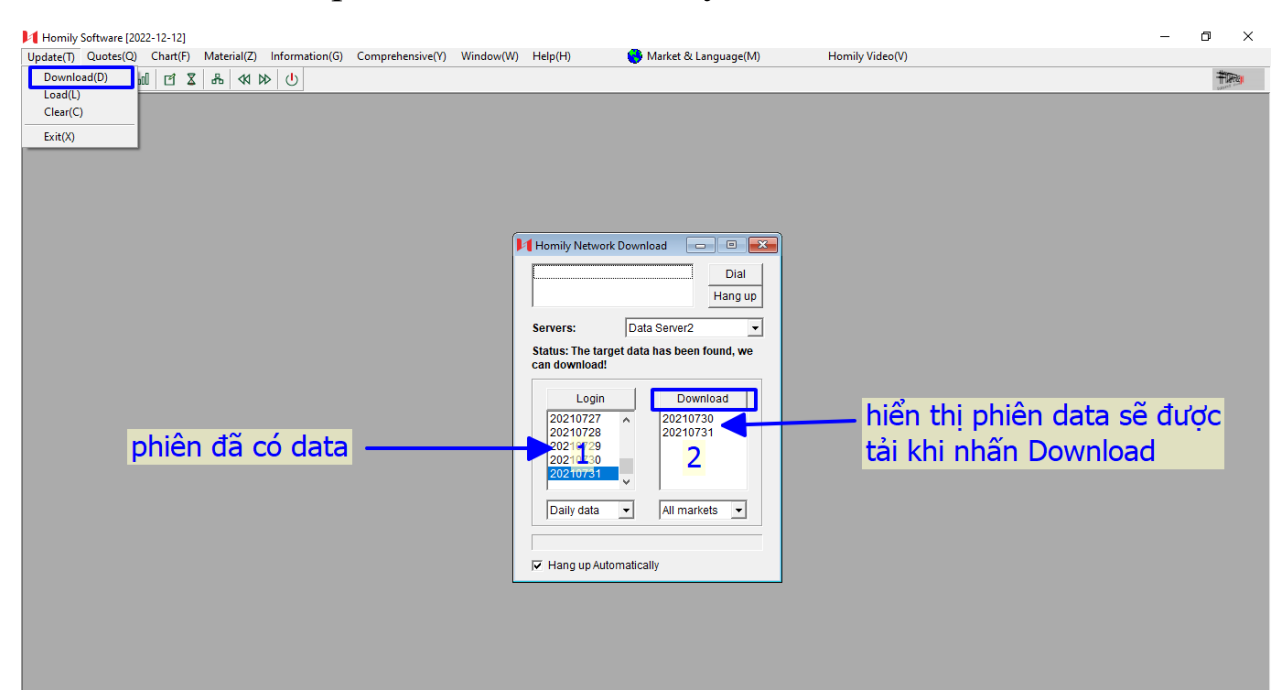

#### 2. Mở Chart Analysis

Khi mới khởi động phần mềm hoặc đang ở một mục chức năng(cài đặt, bộ lọc, danh mục yêu thích...), để mở xem chart sẽ có 2 cách:

≻ Cách 1: Tại thanh công cụ phía trên, vào Chart(F) → Chart
 Analysis(F).

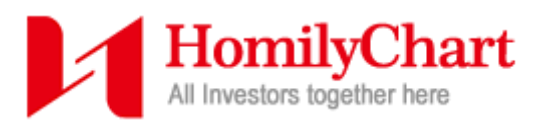

Cách 2: Tại thanh công cụ phía trên nhấn vào biểu tượng 3 cột sóng bên cạnh lá cờ Việt Nam.

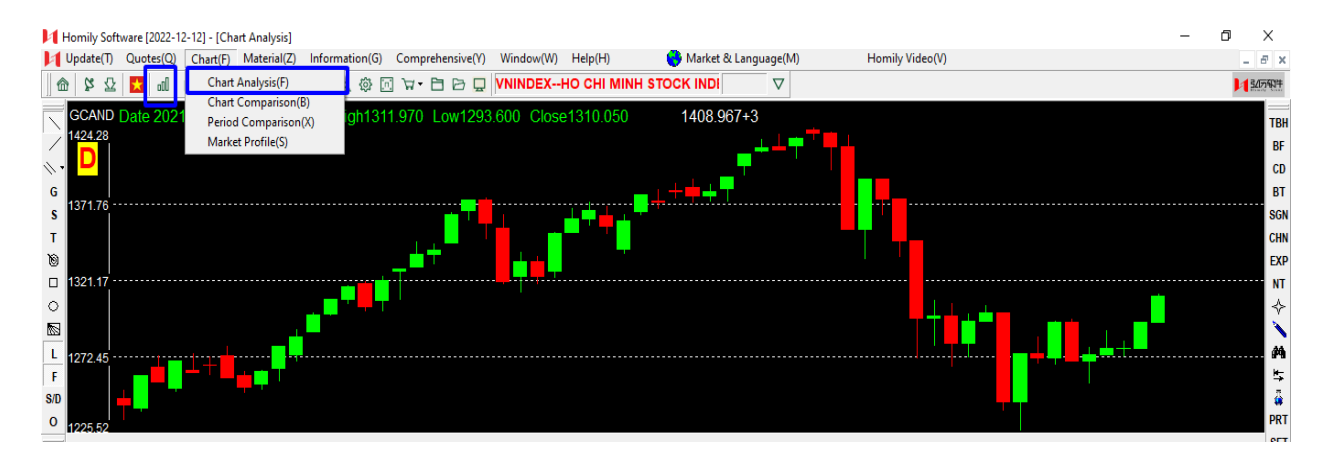

## 3. Tìm và hiển thị mã cổ phiếu

Khi đã mở <u>Chart Analysis</u>, gõ mã cổ phiếu cần tìm từ bàn phím, từ khóa và danh sách các mã cổ phiếu tìm được dựa trên từ khóa đó sẽ xuất hiện ở thanh công cụ phía trên, nhấn **Enter** để xem chart.

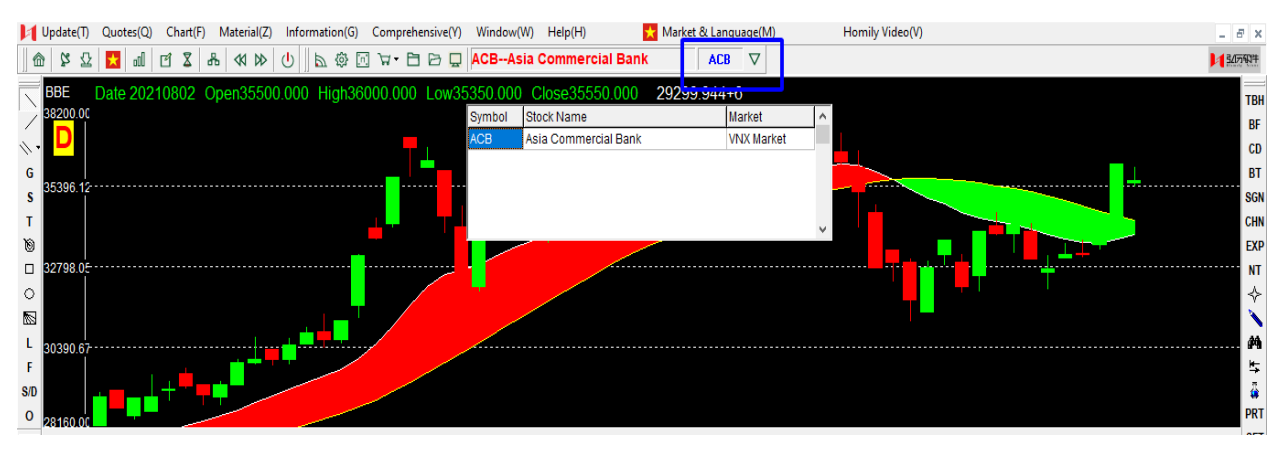

Trong 1 số trường hợp, kết quả tìm kiếm sẽ cho danh sách nhiều mã, kéo danh sách và nhấn chuột 2 lần vào tên mã cổ phiếu cần tìm.

| HomilyCha<br>All Investors together here                                 | art                                                                                                    |                                                                                                    |                                                                                    |          |                                                            |
|--------------------------------------------------------------------------|----------------------------------------------------------------------------------------------------|----------------------------------------------------------------------------------------------------|------------------------------------------------------------------------------------|----------|------------------------------------------------------------|
| Update(T) Quotes(Q) Chart(F) Material(Z) Information(G) Comprehensive(Y) | Window(W) Help(H                                                                                                    | i) 🔀 Market & Lang                                                                                                    | guage(M) Homily                                                                    | Video(V) | _ 8 ×                                                      |
| 🖬 🖵 🖓 🖬 🖉 🕹 🖧 🕪 🖑 🖉 🖾 🖓 📾                                                | FPTFPT Corp                                                                                                    | VIC                                                                                                    | $\nabla$                                                                           |          | 125717                                                     |
| BBE Date 20210802 Open94000.000 High96600.000 Low940<br>96600.00         | 000 000 Close93<br>Symbol Stock Nam<br>TMX Vicem Cen<br>TXM VICEM Gyp<br>VCS Vicostone.<br>VIC Vingroup J<br>VTV Vicem Matr | 5600 000     73050 668+       nent Trading JSC     I       sum and Cement JSC     I       JSC     I       SC     I       erials Transport Ceme     I | +6<br>Market<br>VNX Market<br>VNX Market<br>VNX Market<br>VNX Market<br>VNX Market |          | TBH<br>BF<br>CD<br>BT<br>SGN<br>CHN<br>CHN<br>NT<br>¢<br>¢ |

## 4. Mở/thay đổi chỉ báo

Khi đã mở Chart Analysis, có 2 cách để mở/thay đổi chỉ báo:

Cách 1: Từ thanh công cụ bên phải, có 1 sách danh các chỉ báo, ổ chỉ báo như TBH, ổ SGN, CHN, EXP,..., từ đó chọn ra các chỉ báo muốn mở/thay đổi.

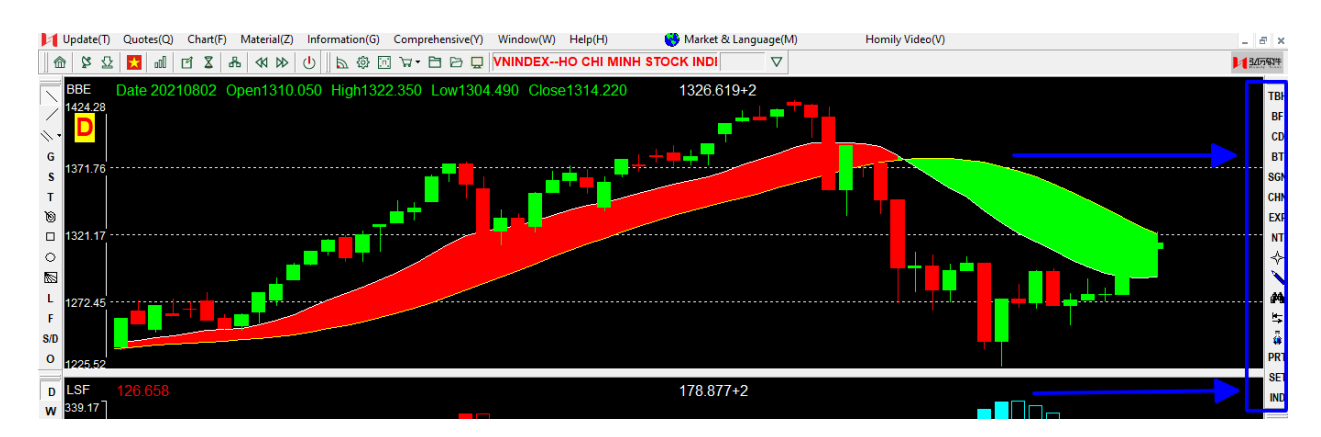

Chọn ổ **IND** sẽ xuất hiện 1 danh sách các chỉ báo, kích chuột trái 2 lần vào khung muốn hiển thị chỉ báo, sau đó kích chuột trái 2 lần vào tên chỉ báo(viết tắt) có trong danh sách.

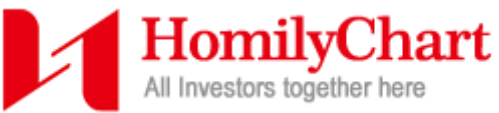

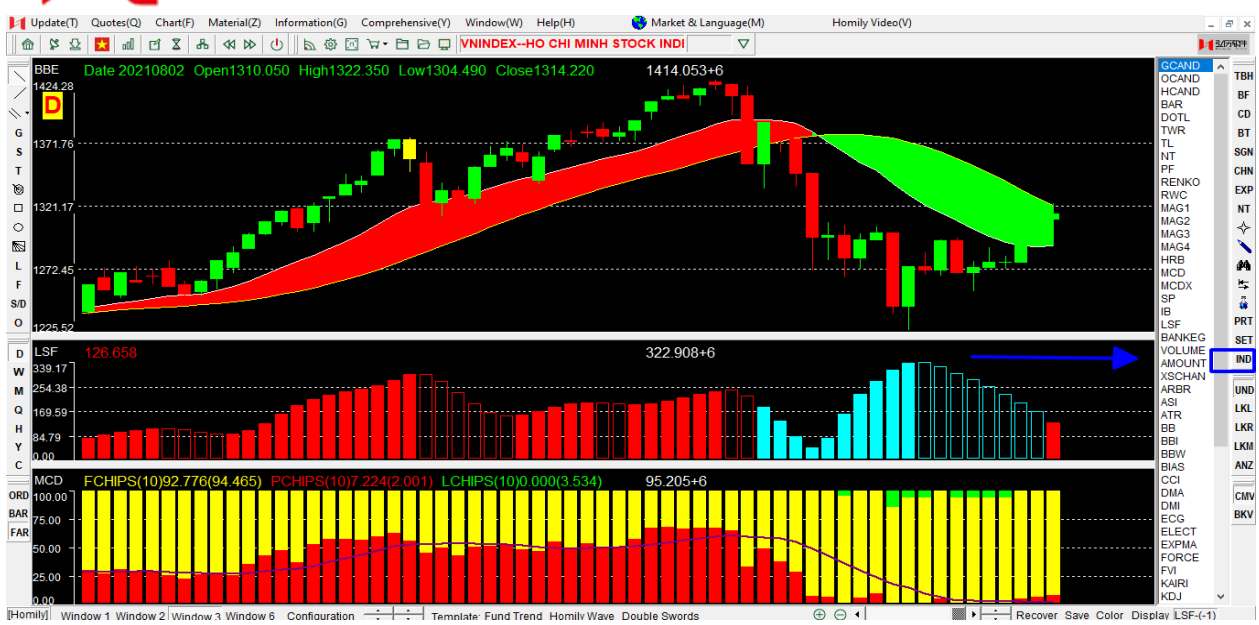

Cách 2: Khi đã nhớ từ viết tắt của các chỉ báo như MCD, LSF, BBE,..., kích chuột trái 2 lần vào khung muốn hiển thị chỉ báo, sau đó gõ tên viết tắt của chỉ báo + "dấu cách" trên bàn phím và nhấn Enter.

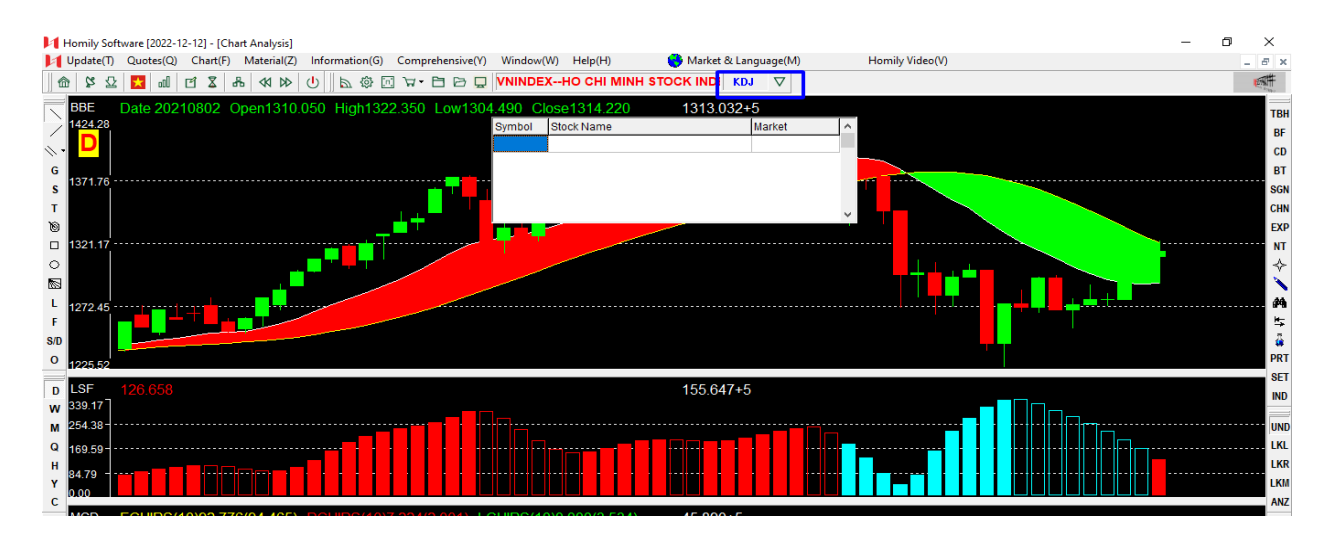

## 5. Mở/tắt chỉ báo tín hiệu Short Fairy

- Bước 1: Từ thanh công cụ phía trên chọn Signal (biểu tượng cái Rada).
- Bước 2: chọn Advanced Signal Combination.
- Bước 3: tại khung Major Program chọn ShortFairy

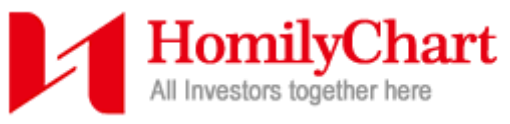

• Bước 4: nhấn **OK** để hiển thị.

| 🔃 Update(T) Quotes(Q) Chart(F) Material(Z) Info <u>rmatio</u> n(G) Comprehensive(Y) Window(W) Help(H) 😝 Market & Language(M) Ho           | mily Video(V)                 |
|----------------------------------------------------------------------------------------------------|-------------------------------|
| 💼 양 요 🚺 레 면 🎗 유 색 🕸 🜓 🖿 🕸 🗇 🗁 단 🖻 🖓 VNINDEXHO CHI MINH STOCK INDI                                                                         | 3070                          |
| Program: Save Delete Extract Flag Color OK Cancel                                                                                         | 2 Advanced Signal Combination |
| MA Probability Energy Quotation Candiestick Pattern Signal Program Homily Signals Group Eight Experts Other Signals Logicals Filter Clear | All OK Cancel                 |
| Intraday 3 Day MA - 6 Day MA > V last 3 Day MA - 6 Day MA Within 1 Days                                                                   | Major Program                 |
| MA Upward Crosses & Downward Crosses Relation Between MAs                                                                                 |                               |
| 5 Day MA Upward Crosses 10 Day MA Within 1 Days 5 Day MA > 10 Day MA > 20 Day MA                                                          | 2                             |
| 5 Day MA Downward Crosses 10 Day MA Within 1 Days 20 Day MA > - 30 Day MA > - 60 Day MA                                                   |                               |
| Relation Between Index & MA                                                                                                    |                               |
| -20 «BIAS« -7 Parameter: 6 Relations Between Price and MA                                                                                 |                               |
| Within 2 Days Intraday BIAS I ast BIAS Within 2 Days 10 Intraday MA                                                                       |                               |

Để tắt chỉ báo này, thực hiện lại bước 1 sau đó chọn Cancel bên cạnh nút OK(bước 4).

- 6. Hiển thị chart theo ngày(Daily)/ tuần(Weekly)/ tháng(Monthly)
- Chart ngày(**D**aily) ứng với chu kỳ ngắn hạn, mỗi cây nến nhật ứng với 1 ngày.
- Chart tuần(Weekly) ứng với chu kỳ trung hạn, mỗi cây nến nhật ứng với 1 tuần.
- Chart tháng(Monthly) ứng với chu kỳ dài hạn, mỗi cây nến nhật ứng với 1 tháng.

Để thay đổi chart theo chu kỳ, tại thanh công cụ bên trái, chọn chữ cái đầu viết tắt tương ứng với chu kỳ muốn hiển thị.

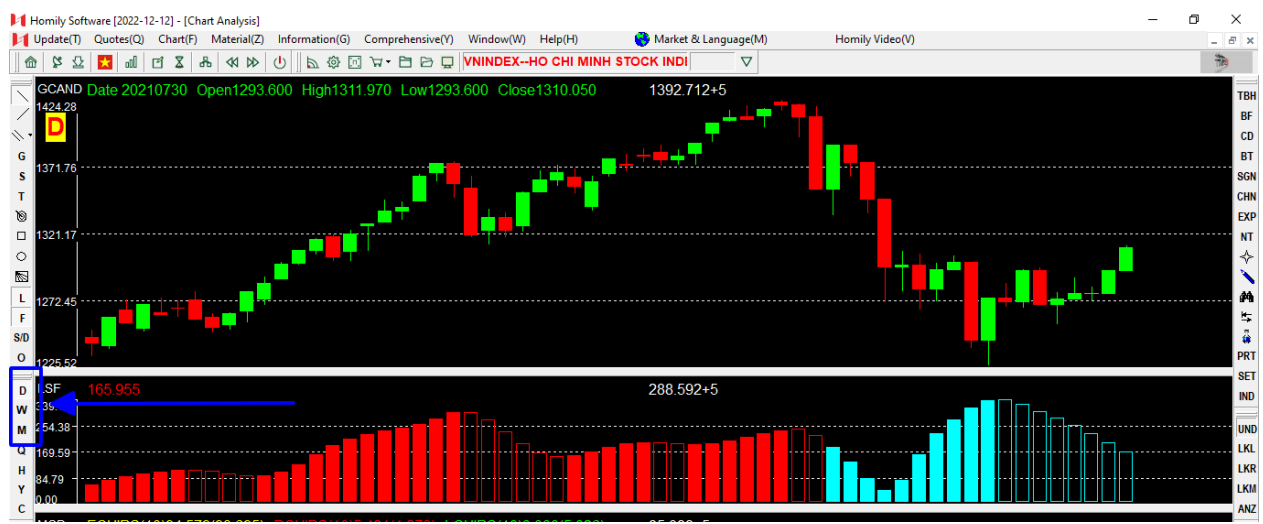

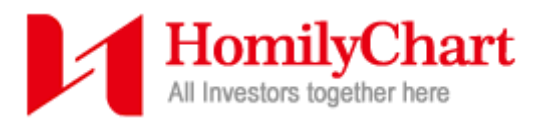

## 7. Tăng/giảm số khung hiển thị chỉ báo

Trong phần mềm có 4 tủy chọn: 1,2,3,6 khung hiển thị chỉ báo. Để thay đổi, tại thanh công cụ phía dưới chọn **Window 1** $\rightarrow$  **Window 6** để mở số khung cửa sổ tương ứng.

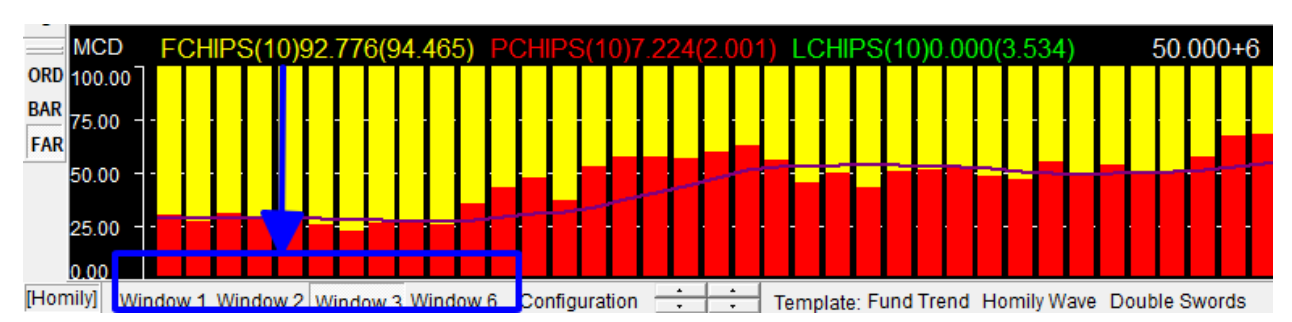

## 8. Phóng to/thu nhỏ - Khoanh vùng hiển thị

Để phóng to/thu nhỏ chart:

- Nếu sử dụng PC(máy tính để bàn) có thể sử dụng phím F11 hoặc
   F12 để thu nhỏ hoặc phóng to chart.
- Nếu sử dụng laptop có thể sử dụng tổ hợp phím Fn + F11 hoặc Fn + F12.
- Hoặc tại thanh công cụ phía dưới kích chuột vào nút + hoặc –

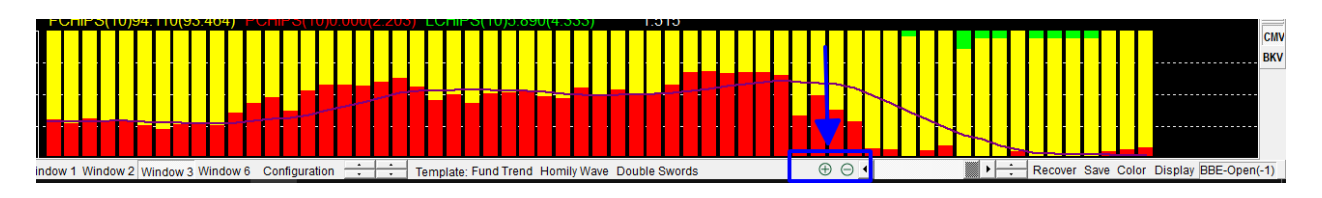

Để **khoanh vùng hiển thị**, tại thanh công cụ bên phải, nhấn **ANZ**. Sau đó tại khung chart nến nhật nhấn chuột trái và kéo chuột từ trái qua phải để tạo thành 1 hình chữ nhật, chiều dài của hình chữ nhật chính là phạm vi hiển thị của vùng đã khoanh. Sau khi thả chuột chart

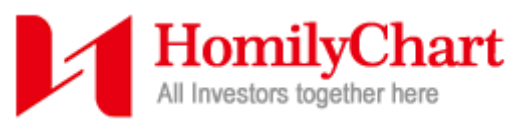

sẽ tự động zoom lại. Thực hiện khoanh vùng xong, cũng tại thanh công cụ bên phải nhấn **UND** để khóa vùng đó lại.

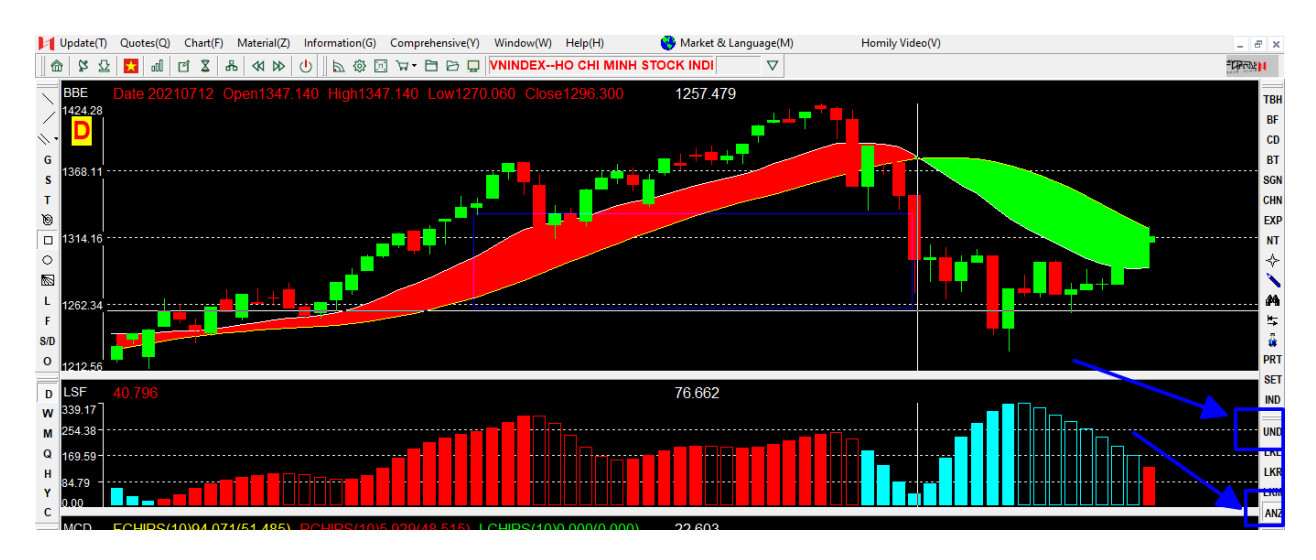

## 9. Công cụ vẽ, chú thích trên chart

Công cụ vẽ, chú thích nằm toàn bộ ở thanh công cụ bên trái. Gồm

các công cụ:

Hỗ trợ vẽ đường Trendline, kênh xu hướng, vẽ hộp,....

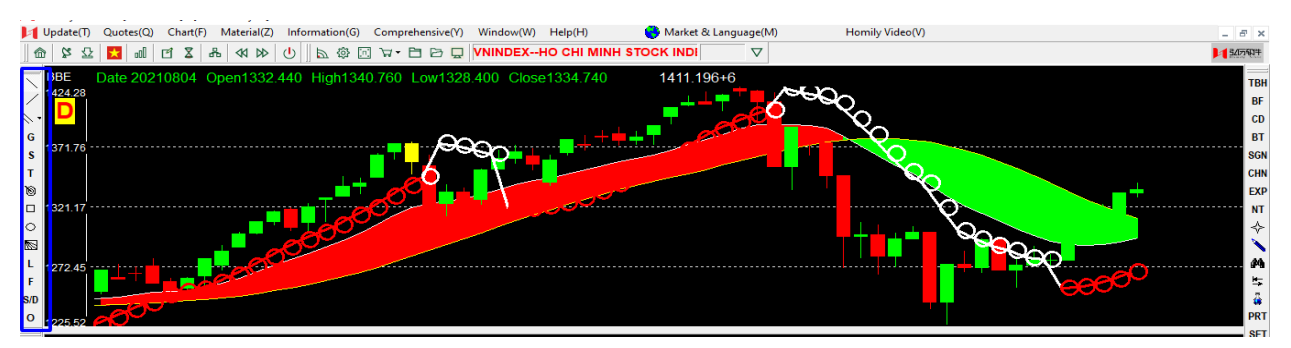

➢ Tại ổ S chứa 2 công cụ vẽ thường được sử dụng là Golden

Section(đo Fibo), Extended Golden Section(đo Fibo mở rộng).

| 1 U           | Ipdate(T) Quotes(Q) Chart(F)         | Material(Z) Information(G) | Comprehensive(Y) Window(W) H             | elp(H) 😽 Market & Language(۱ | A) Homily Video(V) | - 5 ×                                                                                                    |
|---------------|--------------------------------------|----------------------------|------------------------------------------|------------------------------|--------------------|----------------------------------------------------------------------------------------------------|
| 6             | 12 12 🔝 📶 🖸 🗴                        | ≗ ≪ ⊳ 🕛 🖻 🅸 🖸              | 🛛 🕁 🖻 🖻 📮 VNINDEXHO                      |                              |                    | 5/07AV+                                                                                                    |
| $\overline{}$ | BBE Date 20210804 (                  | Open1332.440 High1340      | 0.760 Low1328.400 Close1                 | 334.740 1290.253+6           |                    | TBI                                                                                                    |
| /             | 1424.28                              |                            |                                          | _+┶╇ <sup>┯</sup> ╇          | 1000 C             | BF                                                                                                    |
| ∥•            |                                      |                            |                                          |                              | $\sim$             | CD                                                                                                    |
| G             |                                      |                            | <b></b>                                  |                              |                    | ВТ                                                                                                    |
| S             | Golden Section                       |                            | <u></u>                                  |                              |                    | SGN                                                                                                    |
| T             | Extended Golden Section              |                            | • 💫 🛛 🚺                                  |                              |                    | СНИ                                                                                                    |
|               | Oold larget Line     Percentage Line | · · · · ·                  | 20 I I I I I I I I I I I I I I I I I I I |                              |                    | The second second |
|               | Andrew Tuning Fork                   |                            |                                          |                              |                    |                                                                                                    |
| Š.            |                                      |                            |                                          |                              | ┍┿┷╧╧              |                                                                                                    |
| 1             |                                      |                            |                                          |                              |                    |                                                                                                    |
| F             |                                      | E SIL                      |                                          |                              |                    |                                                                                                    |
| S/D           |                                      |                            |                                          |                              |                    |                                                                                                    |
| 0             | 1225.52                              |                            |                                          |                              |                    | PRI                                                                                                    |

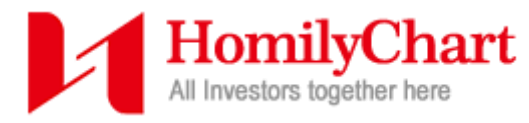

Tại ổ L là bảng Line Setting có thể thay đổi độ lớn và màu sắc của

đường kẻ.

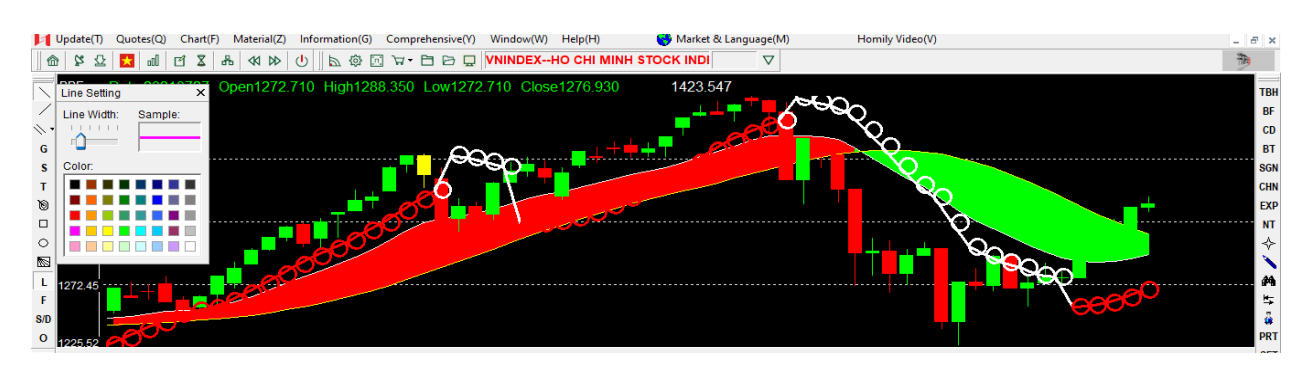

Tại ổ F là bảng Font Setting, viết nội dung ghi chú vào khung Content. Có thể chỉnh sửa font chữ, kích cỡ, màu sắc, hiệu ứng in đậm, in nghiêng... bằng cách nhấn nút Font Setting, tại bảng chỉnh sửa chọn theo ý thích và nhấn OK. Để hiển thị ghi chú đã viết trong khung Content, nhấn chuột trái vào vị trí cần hiển thị.

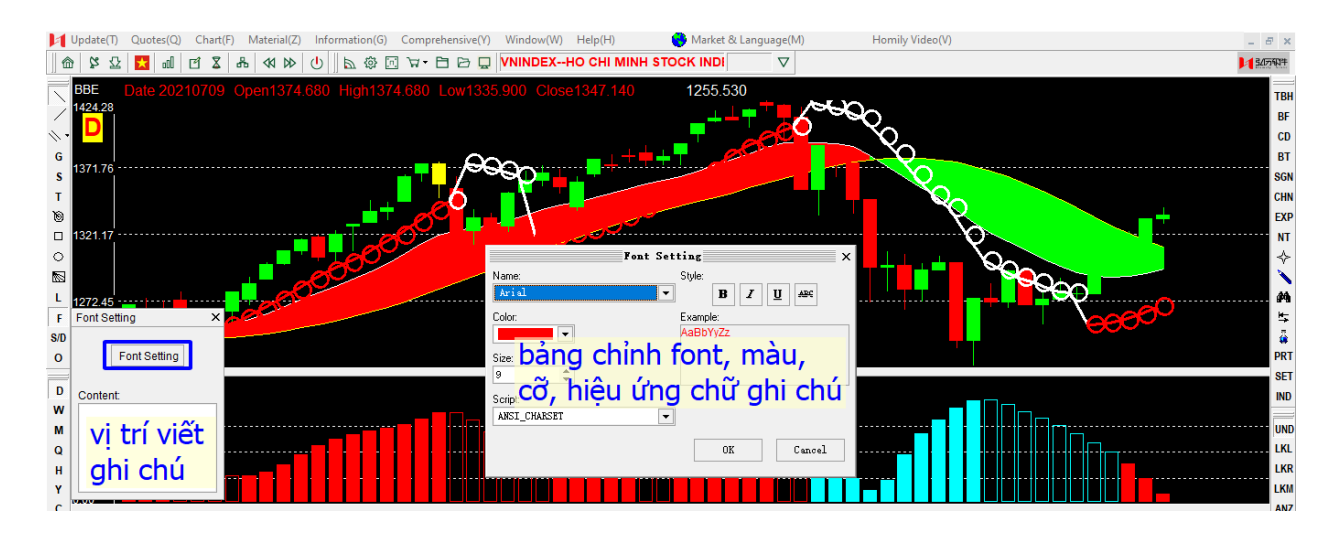

Tại ổ S/D có 2 tùy chọn: Save Current Drawing(Y) giúp lưu lại hình vẽ, ghi chú. Chọn Delete Current Drawing(Z) sẽ xóa hình vẽ, ghi chú đã lưu trước đó.

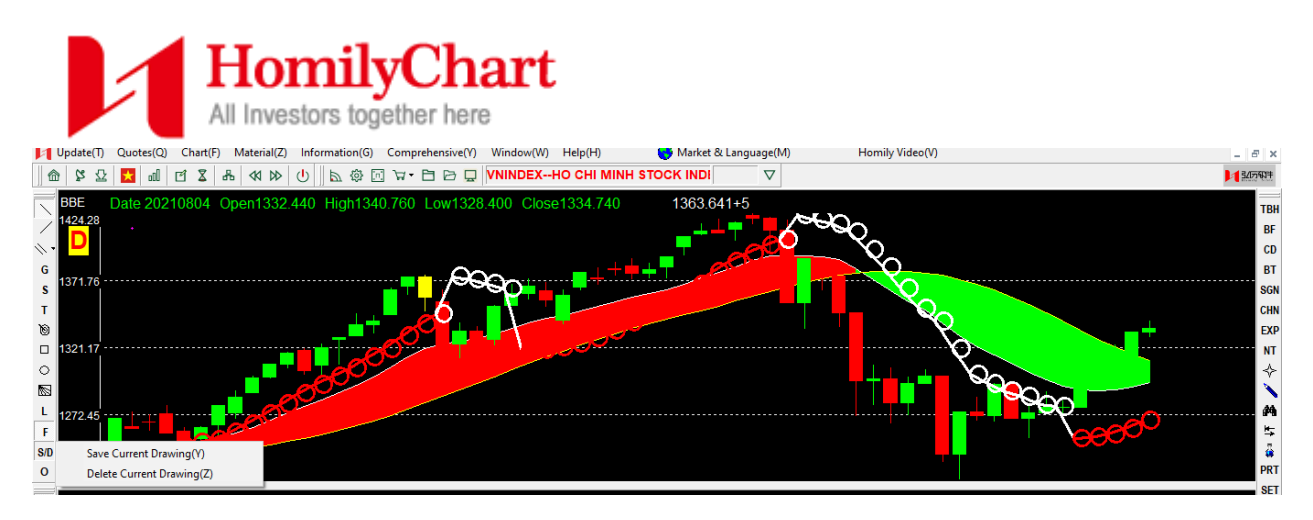

Để xóa toàn bộ hình vẽ, ghi chú nhấn phím cách trên bàn phím. Để xóa từng hình vẽ, ghi chú theo thứ tự gần đây nhất nhấn tổ hợp phím Ctrl + D.

#### 10. Co/giãn chart để có thêm không gian vẽ, ghi chú

Để tăng không gian ghi chú, vẽ, đặc biệt là khi đo Fibo mở rộng, cần 1 không gian khá lớn để thao tác ở phía trên. Đầu tiên tiên kích chuột trái 2 lần vào khung chart nến nhật, tại thanh công cụ phía dưới có tổ hợp 4 phím tăng/giảm để co duỗi chart theo yêu cầu (2 phím tăng/giảm bên trái dùng để co/duỗi phía trên chart nến nhật, 2 phím tăng/giảm bên phải dùng để co/duỗi phía dưới chart nến nhật).

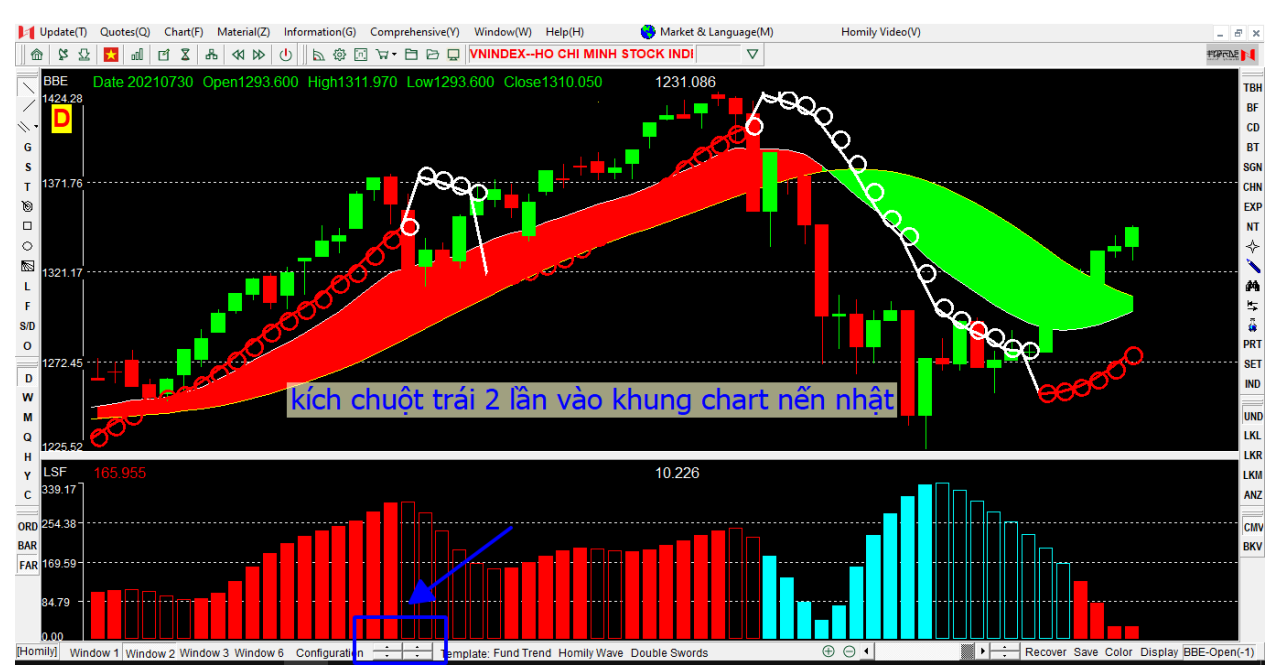

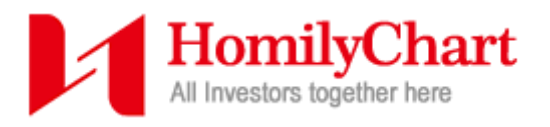

#### 11. Bộ lọc tự động Dark Horse Filter

Để mở bộ lọc tự động, tại thanh công cụ phía trên, chọn **Comprehensive(Y)**  $\rightarrow$  **Dark Horse Filter(B)**. Tại giao diện bộ lọc tự động, sẽ có 3 khung. 2 khung đầu liên quan đến phân tích cơ bản, hiện tại Homily tại thị trường Việt Nam chưa có data của phần này nên sẽ chỉ sử dụng khung thứ 3 - lọc ra các mã cổ phiếu mạnh hơn **chỉ số(thị trường)**.

| Update(T) Quotes(C                                     | Q) Chart(F) Material(Z) Information(G)                                                                                                    | Comprehensive(Y) Windo                                                                                               | w(W) Help(H) 🔀 Market &                                                                                                    | Language(M)                                                                                                    | Homily Video(V)                                                                                                    | _ 8 ×                                                                                                    |
|--------------------------------------------------------|----------------------------------------------------------------------------------------------------|----------------------------------------------------------------------------------------------------|----------------------------------------------------------------------------------------------------|----------------------------------------------------------------------------------------------------|----------------------------------------------------------------------------------------------------|----------------------------------------------------------------------------------------------------|
| հո 🔀 🖸 🚳                                               | E Z & ≪ ≫ U                                                                                                    | Technical Filter(P)                                                                                                  |                                                                                                    |                                                                                                    |                                                                                                    | J 3/07/614                                                                                                    |
| Filter Sector<br>VNX Market<br>Stocks Warrar<br>Others | Date 8/ 2/2021 Symbo                                                                                                    | Starry Sky Chart(5)<br>Periodic Trend Chart(T)<br>Dark Horse Filter(8)<br>Historical Quote(Q)<br>Favorite Setting(X) | ering the<br>tforms or<br>a can also<br>se stocks<br>p Type 148                                                                                                    |                                                                                                    | Strong Type 143                                                                                                    | Program:<br>Total: 143 Further<br>Save Extract<br>A2E-32 JOINT STOCK COMPAN &                                                                                                    |
| A A A A A A A A A A A A A A A A A A A                  | BT-Bentre Aquaproduct Import A<br>CE-An Glang Centritugal Cont<br>CL-Cuulong File JJSC<br>DB-Damsan JSC<br>DB-Damsan JSC<br>CM-An Glang Import Export Ce<br>MV-Annerican Vietnamese Biol<br>PC-An Phui tratiation JSC<br>RT-ARTEX SECURITES JSC<br>SM-Sao Mal Group Corp<br>JSP-An Pha Petroleum Group J<br>SP-An Pha Petroleum Group J<br>SP-An Pha Petroleum Group J<br>SP-An Pha Petroleum Group J<br>SP-An Pha Petroleum Group J<br>SP-An Pha Petroleum Group J<br>SP-An Pha Petroleum Group J<br>SP-An Pha Petroleum Group J<br>SP-An Pha Petroleum Group J<br>SP-An Pha Petroleum Group J<br>SP-An Pha Petroleum Group J<br>SP-An Pha Petroleum Group J<br>SP-An Pha Petroleum Group J<br>SP-An Pha Petroleum Group J<br>SP-Ban Phane Nobel JSC<br>TH-Barta Thermal Power JSC<br>TH-Barta Thermal Power JSC<br>TH-SEAPRIME Nuber JSC<br>TH-SEAPRIME Nuber JSC<br>CH-CAN THO MINERAL & SE<br>CP-HAI PHONG CUA CAM PO<br>DM-Chang Port JSC<br>ET-TECH - VINA JSC<br>CH-CAN THO MINERAL & SE<br>CH-CAN THO MINERAL & SE<br>CH-CAN TH | Sector index Setting(2)<br>APP<br>APP<br>APP<br>APP<br>APP<br>APP<br>APP<br>AP                                       | Armenetican Vietnamese Biol     C-An Phu Irradiation JSC     H-Sao Mal Group Corp     P-An Pha Petroleum Group J     D-Danang Books and Schoc     P-Bint Minh Plastics JSC     P-Barta Thermal Power JSC     2-Construction Investment C     P-Yenbai Joint Stocks Fores     M-CAN THO MINERAL & CE     C-Chuong Duong Corp     O-CEC O Group JSC     C-Cat Loi JSC     C-Cat Loi JSC     C-CNS Or Burg Stocks     Construction Investment C     D-Cole Construction DSC     C-Cat Loi JSC     C-Chong Duong Corp     O-CEC O Group JSC     C-Chang Duong Corp     O-CEC O Group JSC     C-Chang Duong Corp     O-CeC Construction JSC     T-CMC JSC     C-Chong Public Group JSC     C-Chong Public Group JSC     C-Chong Hard Urban Developn     O-Clec Construction JSC     T-CMC JSC     O-Industrial Urban Developn     A-Hoa An JSC     C-DongHai of Bentre JSC     C-DongHai of Bentre JSC     C-DongHai of Bentre JSC     C-Dong Hai of Bentre JSC     S-Bucational Book JSC In H     -Ha Noi Education Developn     -Hard Noi Education Developn     -Hard Noi Education Developn     -Hard Noi Education Developn     -Hard Noi Education Developn     -Han JSC     -Dang Hard Book JSC In H     -Han Noi Education Developn     -Hard Noi Education Developn     -Hard Noi Education | It is completely in<br>the view of<br>technical<br>analysis to filter<br>the relative<br>stronger stocks<br>than index<br>recently. These<br>kind stocks<br>should be paid<br>close attention to<br>and are apt to<br>become the<br>cradie of the dark<br>horse when the<br>general trend<br>turns better. | A32-32 JOINT STOCK COMPAY<br>ACB-Asia Commercial Bank<br>ADG-CLEVER GROUP CORP<br>AGG-AN GIA REAL ESTATE INV<br>AGG-AJ GIA REAL ESTATE INV<br>AGC-WET NAM NATIONAL AVAT<br>ATT-AN Gian Fruit-Vegetables<br>ARM-General Availation Import BE<br>BBT-BACH TUVET COTTON CC<br>BCC-Bim Son Cement JSC<br>BCG-Banboo Capital JSC<br>BED-Danang Books and Schoo<br>BEC-Bim Dure Fettilizer JSC<br>BM-Baolilini Insurance Corp<br>BTW-Ben Tham Water Supply.<br>C33-Construction Horestment C<br>CDN-Danang Port JSC<br>CCH-Chool AL ELEMENTS CO<br>CSC-Thanh Nam Construction<br>CCH-CCNOC WIETNAM JSC<br>CMG-CMC Corp<br>CRE-CRITOL ELEMENTS CO<br>CSC-Thanh Nam Construction<br>CSC-Thanh Nam Construction<br>DAD-Danang Education Investment<br>CDN-Danang Education Invest<br>DD-DAP Winschem JSC<br>DD-DAP Winschem JSC<br>DGT-UCG GIANG CHEMENTS CO<br>DD-DAP Winschem JSC<br>DGT-DUC GIANG CHEMICALS<br>DGT-DOIA Transpire Investment and Sea<br>DCM-PetroVietnam Ca Mau Fer<br>DD-DAP Winschem JSC<br>DGT-DUC GIANG CHEMICALS<br>DGT-DOIA Transpire IndCAS<br>DGT-DOIA Transpire InCAS | AGCCLEVER GROUP CORP<br>AGC-AGINEXPLATE RETATE INV<br>AGP-AgINEXPLATE LESTATE INV<br>AGP-AgINEXPLATE LESTATE INV<br>AGP-AGINEXPLATE LESTATE INV<br>AGP-AGINEXPLATE LESTATE INV<br>AGP-AGINEXPLATE LESTATE INV<br>BET-BACH TUYET COTTON CC<br>BGC-Binmbon Cament JSC<br>BGC-Binmbon Capital JSC<br>BGC-Binmbon Capital JSC<br>BGC-Binmbon Capital JSC<br>BGC-Binmbon Capital JSC<br>BGC-Binmbon Capital JSC<br>BGC-Binmbon Capital JSC<br>BGC-Construction Investment C<br>CAP-Yenbal Joint Stocks Fores<br>CON-Danang Potul SC<br>CEN-CENCON VIETNAM JSC<br>CIM-CONC VIETNAM JSC<br>CIM-CONC VIETNAM JSC<br>CIM-CONC Corp<br>SEC-CRITICAL ELEMENTS CO<br>SC-DUC GIANG CHEMICALS<br>DCT-DUC STATEMENT AN Sea<br>DCM-PetroVietnam CA Mau Fer<br>DDV-DAP Vinachem JSC<br>DGC-DUC GIANG CHEMICALS<br>DGC-DUC GIANG CHEMICALS<br>DGC-DUC GIANG CHEMICALS<br>DGC-DOING Tading JSC |

Để bộ lọc có thể lọc được, cần chú ý lá cờ Market &Language(M) ở thanh công cụ phía trên phải là lá cờ Việt Nam.

Chú ý ngày lọc và nhấn nút **Filter** để lọc. Sau khi đã ra danh sách ở khung thứ 3(là các mã mạnh hơn **chỉ số**), có thể kích vào 1 trong các mã cổ phiếu của danh sách đó để chuyển danh sách vừa lọc sang khung kế bên để lưu, phục vụ cho <u>Bộ lọc tùy chỉnh Technical Filter</u> bằng cách nhấn nút **Save** bên trên và chọn nơi lưu file và nhấn tiếp **Save**.

|                                                                                                    | Homily<br>All Investors tog                                                                                                    | Chart<br>ether here                                                                                                    |                                                                                                    |                                                                                                    |                                                                                                    |
|----------------------------------------------------------------------------------------------------|----------------------------------------------------------------------------------------------------|----------------------------------------------------------------------------------------------------|----------------------------------------------------------------------------------------------------|----------------------------------------------------------------------------------------------------|----------------------------------------------------------------------------------------------------|
| Update(T) Quot                                                                                                    | es(Q) Chart(F) Material(Z) Information(G)                                                                                                    | Comprehensive(Y) Window(W) Help(H) 🔀 M                                                                                                    | arket & Language(M)                                                                                                    | Homily Video(V)                                                                                                    | _ 8                                                                                                    |
| 🌚   😰 📅 🔀 🔛                                                                                                    | al Cí X ab ≪ D> U                                                                                                    |                                                                                                    |                                                                                                    |                                                                                                    | 1 30.740                                                                                                    |
| Filter Sector                                                                                                    | Date 8/ 2/2021 - Symbol                                                                                                    | It is mainly used for filtering the<br>result of other filter platforms or<br>designated sector. We can also<br>use it to filter dark horee stocks                                                                                                    | ngi lutu fila                                                                                                    |                                                                                                    | Program:<br>Total: 143 Further                                                                                                    |
| Contern Others                                                                                                    | Filter Cancel                                                                                                    | directly.                                                                                                    | nor iuu me                                                                                                    | <u>+</u>                                                                                                    | Save Extract                                                                                                    |
| It has nothing to<br>do with price<br>used to filter the<br>stocks which are<br>undervalued and<br>worthy of long<br>term attention or<br>investment in<br>view of value<br>analysis, while<br>need to decide<br>we<br>sell by technical<br>analysis. | Defensive Type 318 ABT-Bentre Aquaproduct Import A ACE-An Giang Centritugal Conc ACE-Ductors Fin JSC ACE-Outors Fin JSC ACE-Outors Fin JSC ACE-Outors Fin JSC ACE-Outors Fin JSC ACE-Outors Fin JSC ACE-Outor Fin JSC ACE-Outor Conc ACE-Outor Fin JSC ACE-Outor Conc ACE-Outor Conc ACE-Outor Conc ACE-Outor Conc ACE-Outor Conc ACE-Outor Conc ACE-OUTOR Conc ACE-OUTOR CONC ACE ACE-OUTOR CONC ACE ACE ACE-OUTOR CONC ACE ACE ACE ACE ACE ACE ACE ACE ACE AC | It has nothin<br>do with price<br>see WIX<br>used to filter<br>stocks, in vie<br>value analys<br>with stable<br>operation<br>achievement<br>and a certair<br>growth value<br>which are<br>and a certair<br>growth value<br>which are<br>and a certair<br>growth value<br>which are<br>and a certair<br>growth value<br>which are<br>and a certair<br>growth value<br>which are<br>agressive<br>line and sectair<br>growth value<br>which are<br>agressive<br>line and sectair<br>growth value<br>growth are<br>agressive<br>line and sectair<br>growth are<br>growth are<br>agressive<br>line and sectair<br>growth are<br>growth and sectair<br>growth are<br>growth are<br>grow | X<br>Cancel<br>Cancel<br>Can | Strong Type 143 ACB-Asia Commercial Bank ACB-Asia Commercial Bank ACB-Asia Commercial Bank ACB-Asia Commercial Bank ACB-Asia Commercial Bank ACB-Asia Commercial Bank ACB-Asia Commercial Bank ACB-Asia Commercial Bank ACB-Asia Commercial Bank ANT-An Giang Fruit-Vegetables BC-A-Bins Diano Fruit-Vegetables BC-Bank Diano Capital JSC BCD-Bank Diano Capital JSC BCD-Bank Diano Capital JSC BCD-Bank Diano Capital JSC BCD-Bank Diano Capital JSC BCD-Bank Diano Capital JSC BCD-Bank Diano Capital JSC BCD-Chest Diano Market Supply C32-Construction Investment C CAP-vehoal Joint Stock Fores CDN-Danang Port JSC CGB-C-MC Corp CGB-C-MCO VIETNAM JSC CGB-C-MC Corp CGB-CARCO VIETNAM JSC CGB-C-MC Corp CGB-CARCO VIETNAM JSC CGB-C-MC Corp CGB-CARCO VIETNAM JSC CGB-C-MC Corp CGB-CARCO VIETNAM JSC CGB-C-MC Corp CGB-CARCO VIETNAM JSC CGB-C-MC Corp CGB-CARCO VIETNAM JSC CGB-C-MC Corp CGB-CARCO VIETNAM JSC CGB-C-MC Corp CGB-CARCO VIETNAM JSC CGB-C-MC Corp CGB-CARCO VIETNAM JSC CGB-C-MC Corp CGB-CARCO VIETNAM JSC CGB-C-MC Corp CGB-CARCO VIETNAM JSC CGB-C-MC Corp CGB-CMC CORCO CGB-C-MC CORCO CGB-C-MC C | A222 JOINT STOCK COMPM<br>ACB22 JOINT STOCK COMPM<br>AGCNEL COMPTONE IBank<br>ACBASIA COMPARIAL STATE: INV<br>ACPAgimexpharm Pharmaceu<br>ACPAgimexpharm Pharmaceu<br>ACPVETT NMM NATONAL AVIAT<br>ANTAn Giang Pruit-Vegetables<br>BBTBACH TUVET COTTON<br>BBTBACH TUVET COTTON<br>COMPOSITION COMPANIES<br>CON-COTTON<br>COMPOSITION COMPANIES<br>CON-COMP COMP<br>COMPOSITION<br>COMPOSITION |

#### 12. Bộ lọc tùy chỉnh Technical Filter

Có 2 cách để mở bộ lọc:

 $\blacktriangleright$  Cách 1: tại thanh công cụ phía trên, chọn **Comprehensive**(**Y**)  $\rightarrow$ **Technical Filter(B)**.

Cách 2: cũng tại thanh công cu phía trên, nhấn vào biểu tượng đồng hồ cát.

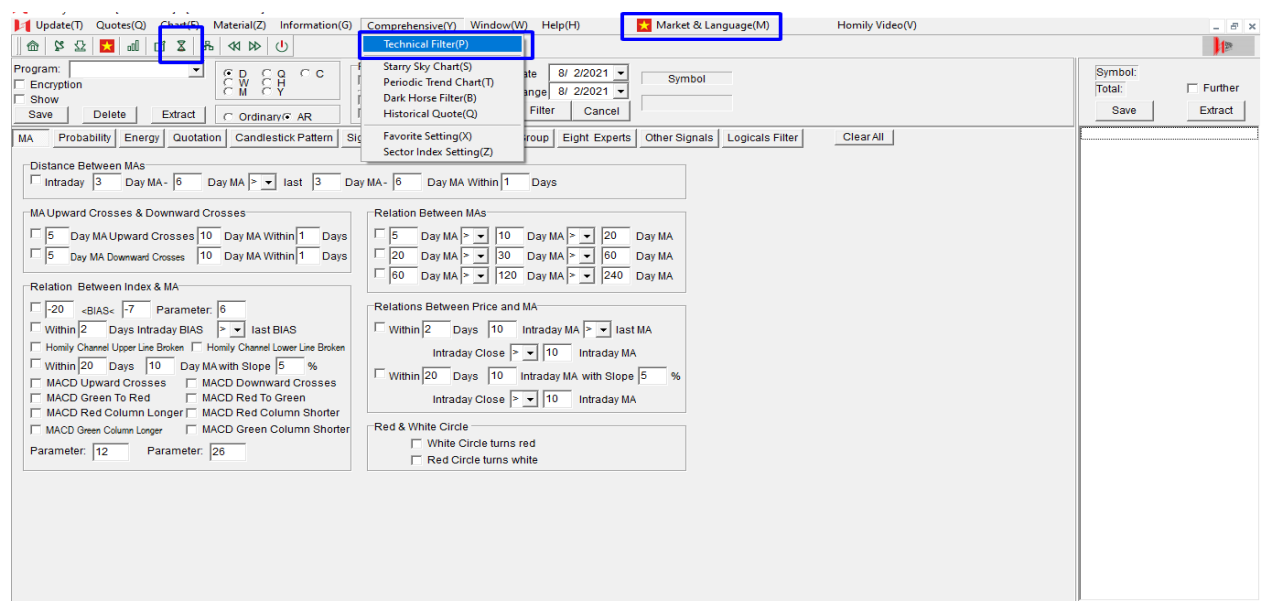

Để bộ lọc có thể lọc được, cần chú ý lá cờ Market & Language(M) ở thanh công cụ phía trên phải là lá cờ Việt Nam.

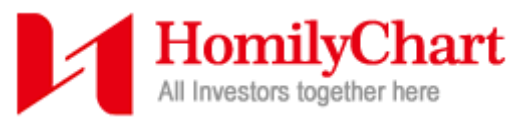

Chỉnh phạm vị thời gian cho bộ lọc. VD: 7/25/2021 – 8/2/2021(Thời gian hiển thị tháng trước, ngày sau). Chọn chỉ báo cần lọc và điều kiện lọc tại các mục.

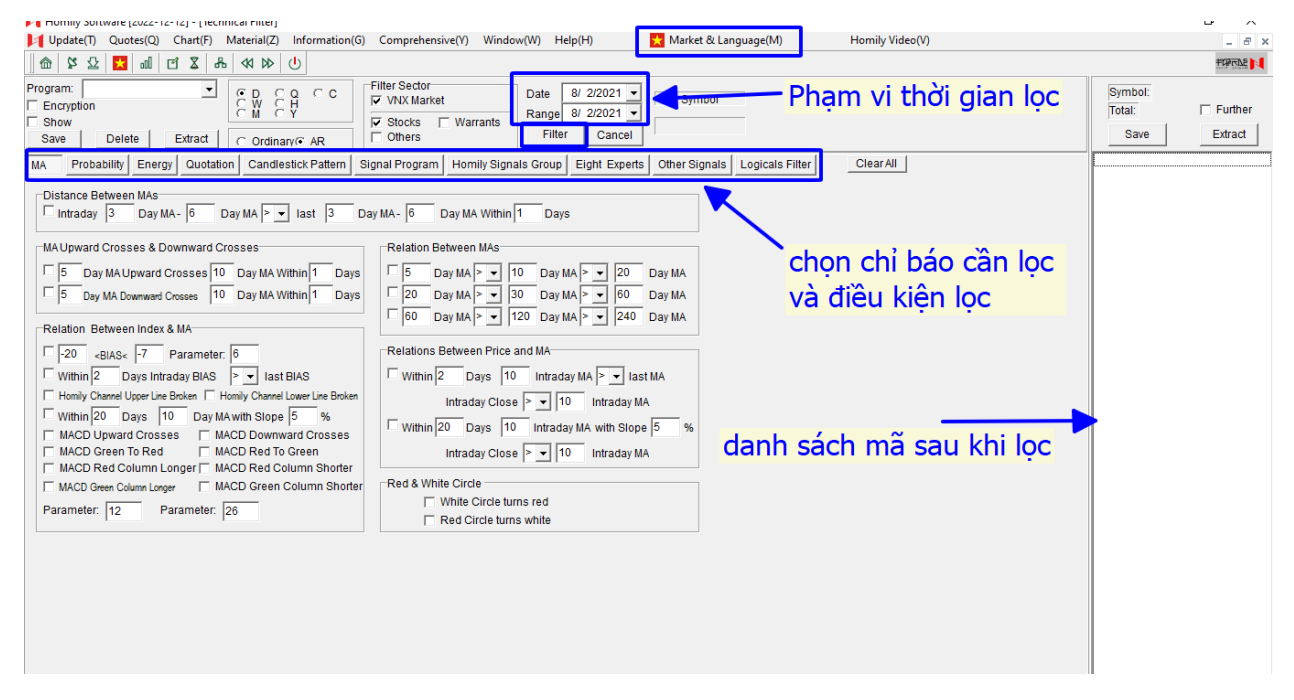

## Vị trí một số chỉ báo thường dùng trong bộ lọc:

## Red&White Cicrle trong muc MA

| 🔰 Update(1) Quotes(Q) Chart(F) Material(Z) Information(G) Comprehensive(Y) Window(W) Help(H) 🔁 Market & Language(M) Homily Video(V)                                                                                                    | _ 8 ×                                    |
|----------------------------------------------------------------------------------------------------|------------------------------------------|
|                                                                                                    | 3/0760*                                  |
| Program:               C              C              C              Filter Sector               Date               8/ 2/2021               Symbol                 Choroption               Stow               Delete               Extract               Cordinary:             AR               Sitow               Delete               Extract               Cordinary:             AR               Filter               Cancel               Filter               Cancel                   MA             Probability             Energy             Quotation             Candlestick Patterm               Signal Program             Homily Signals Group             Eight             Experts             Other Signals             Logicals Filter             Clear All                                                                                                    | Symbol:<br>Tota: Further<br>Save Extract |
| Distance Between MAs<br>Intraday 3 Day MA - 6 Day MA - 6 Day MA - 6 Day MA Within 1 Days                                                                                                    |                                          |
| MA Upward Crosses & Downward Crosses       Relation Between MAs         S       Day MA Upward Crosses       10       Day MA Within 1       Days         S       Day MA Downward Crosses       10       Day MA Vithin 1       Days         C       S       Day MA Within 1       Days       Image: Source of the source of the sour                                                                                                    |                                          |
| Image: Section 2016 Section 2016 Section |                                          |
| □       Homily Channel Upper Line Broken       Homily Channel Lower Line Broken       Intraday Close       >       10       Intraday MA         □       Within 20       Days       10       Day MAwith Slope       5       %         □       MACD Upward Crosses       □       MACD Red       □       MacD Red       MACD Red       ™         □       MACD Green To Red       □       MACD Red Column Bodter       □       Intraday Close       >       10       Intraday MA                                                                                                    |                                          |
| MACD Green Column Longer     MACD Green Column Shorter       Parameter:     12       Parameter:     26                                                                                                    |                                          |

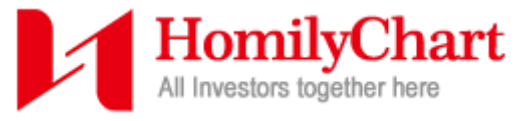

## **KDJ** trong mục **Probability**

| 🔰 Update(1) Quotes(Q) Chart(F) Material(Z) Information(G) Comprehensive(Y) Window(W) Help(H) 🔂 Market & Language(M) Homily Video(V)                                                                                                    | _ 8 ×                                     |
|----------------------------------------------------------------------------------------------------|-------------------------------------------|
|                                                                                                    | 1 3/07604                                 |
| Program:          Torregation           Filer           Date           But           Date           But           Date           But           Date           But           Date           But           Date           But           Date           But           Date           But           But           But           But           Filter           Dane           But           Filter           Dane           But           But           But           Filter           Cancel | Symbol:<br>Total: Further<br>Save Extract |
| MA       Probability       Energy       Quadtation       Candlestick Patern       Signal Program       Homily Signals Group       Eight Experts       Other Signals       Logicals Filter       Clear All         RSI       25       -RSI < 75                                                                                                    |                                           |

## Taichi trong mục Homily Signal Group

| Update(T) Quotes(Q) Chart(F) Material(Z) Information(G                                                                                                    | 3) Comprehensive(Y) Window(W) Help(H)                                                                                                    | 📩 Market & Language(M) | Homily Video(V) | _ <i>8</i> ×                              |
|----------------------------------------------------------------------------------------------------|----------------------------------------------------------------------------------------------------|------------------------|-----------------|-------------------------------------------|
| U << >> 4 >> 2 1 m 1 2 2 1 m 2 2 2 m                                                                                                    |                                                                                                    |                        |                 | - et 1                                    |
| Image: Source of the second second | Filter Sector       Date       8/ 2/2021 •         VNX Market       Range       7/ 2/2021 •         Others       Warrants       Filter       Cancel         Signal Program       Homily Signals Group       Eight Experts         • D       • Ordinary•       AR | Symbol                 | ClearAll        | Symbol:<br>Total: Further<br>Save Extract |
| Time Black Hole                                                                                                    |                                                                                                    |                        |                 |                                           |

## > TE, DE, BBE trong muc Eight Expext

| Update(T) Quotes(Q) Chart(F) Material(Z) Information(G) C                                                                                                    | Comprehensive(Y) Window(W) Help(H) 💀 Market & Language(M) Homily Video(V)                                                                                                    | _ # ×                                |
|----------------------------------------------------------------------------------------------------|----------------------------------------------------------------------------------------------------|--------------------------------------|
|                                                                                                    |                                                                                                    | 100 t                                |
| Program: C D C C Fill<br>C Encryption C Show Delete Ediract C Ordinary® AR<br>MA Probability Energy Quotation Candlestick Pattern Sign.                                                                | Iter Sector Date 0/ 2/2021 Symbol Symbol Stocks Warrants Others Cancel Filter Cancel Symbol Symbol Stocks Iter Cancel Filter Cancel Symbol Signals Group Eight Experts Other Signals Logicals Filter Clear All | ibol:<br>II: Further<br>Save Extract |
| Trend Expert (Weekly and Dally) Column: Green to Red Column: Red to Green Chief Line: Green to Purple Chief Line: Purple to Green Wave Expert (Weekly and Dally) Band: Green to Red Capatr Bend: Green | Deviation Expert (Weekly and Daily)  Column: Green to Red Column: Red to Green Bottom Deviation Deviation Deviation condition is valid within 10 Days                                                          |                                      |
| Buy and Sell Expert (Weekly and Daily)  Buy Signal  Buy Signal  Buill and Bear Excert (Weekly and Daily)                                                                                               | Relative Strength Expert (Weekly and Daily)         Stronger than Index         Band: Green to Red       Band: Red to Green                                                                                    |                                      |
| Short to Long  Long to Short     Box Expert (Weekly and Daily)     Box Top Breakout  Box Bottom Breakout                                                                                               | Turnover Expert (Weekly and Dally)  T White Line Upward Cross Yellow Line  White Line Downward Cross Yellow Line                                                                                               |                                      |

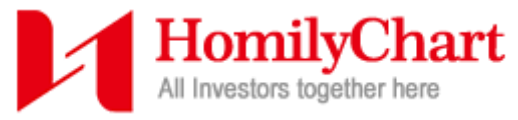

## LSF trong mục Other Signal

| 🔰 Update(1) Quotes(Q) Chart(F) Material(Z) Information(G) Comprehensive(Y) Window(W) Help(H) 🛃 Market & Language(M) Homily Video(V)                                                                                                    | _ 8 ×                                     |
|----------------------------------------------------------------------------------------------------|-------------------------------------------|
| ▲ 2 型 all CI X 品 (4 (4 )) (1)                                                                                                    | No.                                       |
| Program:       C       C< | Symbol:<br>Total: Further<br>Save Extract |
| Long & Short Fund         Column: Green to Red       Column: Red to Green         Hollow Red to Solid Red       Solid Red to Hollow Red         Solid Green to Solid Red       Hollow Green to Solid Green         Solid Red Increase       Solid Red Decrease         Hollow Red Increase       Folid Green Decrease         Solid Green Increase       Solid Green Decrease         Hollow Green Increase       Folid Green Decrease         Hollow Green Increase       Foliow Green Decrease                                                                                                    |                                           |

Volume, MCD, KDJ,... trong mục Logical Filter, đây là mục lọc dựa trên các toán tử và tham số truyền vào.

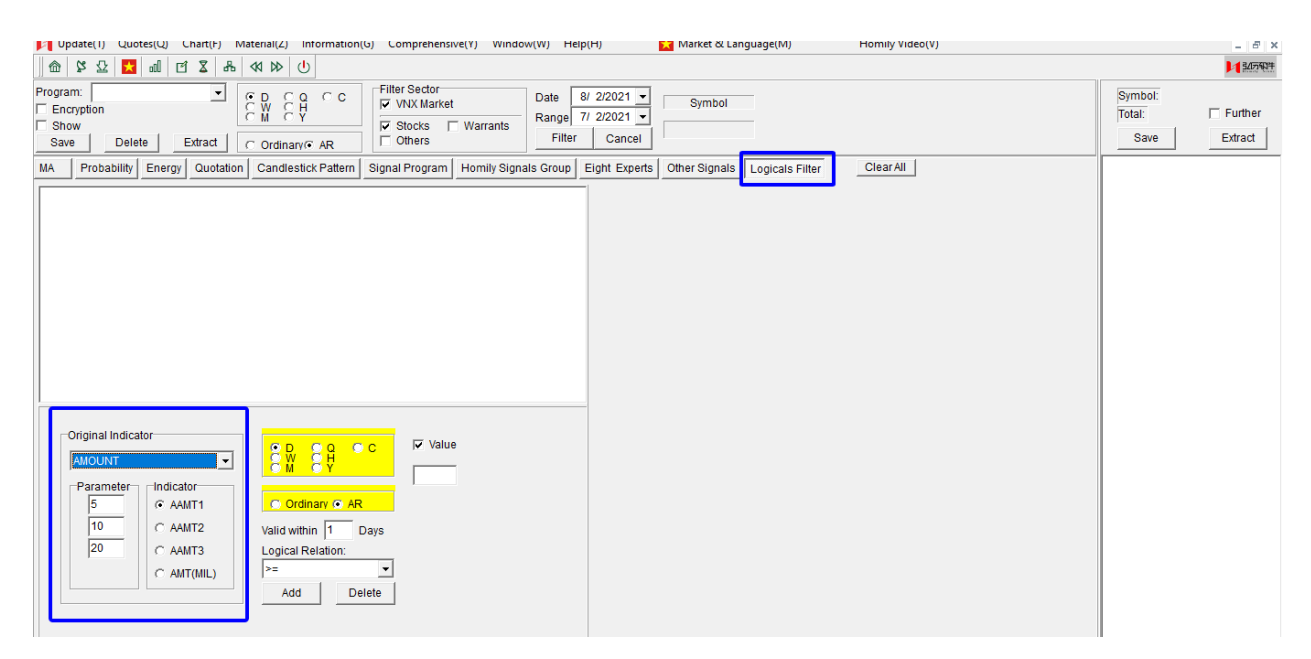

Khi đã chọn xong điều kiện lọc của chỉ báo, phạm vi thời gian lọc, nhấn nút **Filter** dưới phần chỉnh phạm vi thời gian lọc để lọc. Kết quả lọc được sẽ trả về danh sách tại khung bên phải.

Có thể lọc liên tiếp 1 danh sách bất kỳ hiển thị tại khung bên phải bằng cách tích vào ô **Further**. VD: lọc ra danh sách mã đã cho điểm

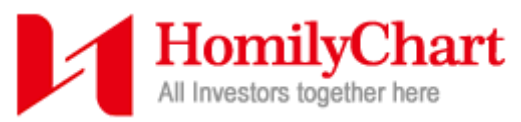

mua DE trong ngày, muốn lọc tiếp trong danh sách đó có mã nào cho điểm mua TE hoặc Red&White thì tích vào tùy chọn tương ứng của bộ lọc, sau đó tích vào ô **Further** để chọn danh sách đã lọc điểm mua DE và nhấn Filter để tiếp tục lọc.

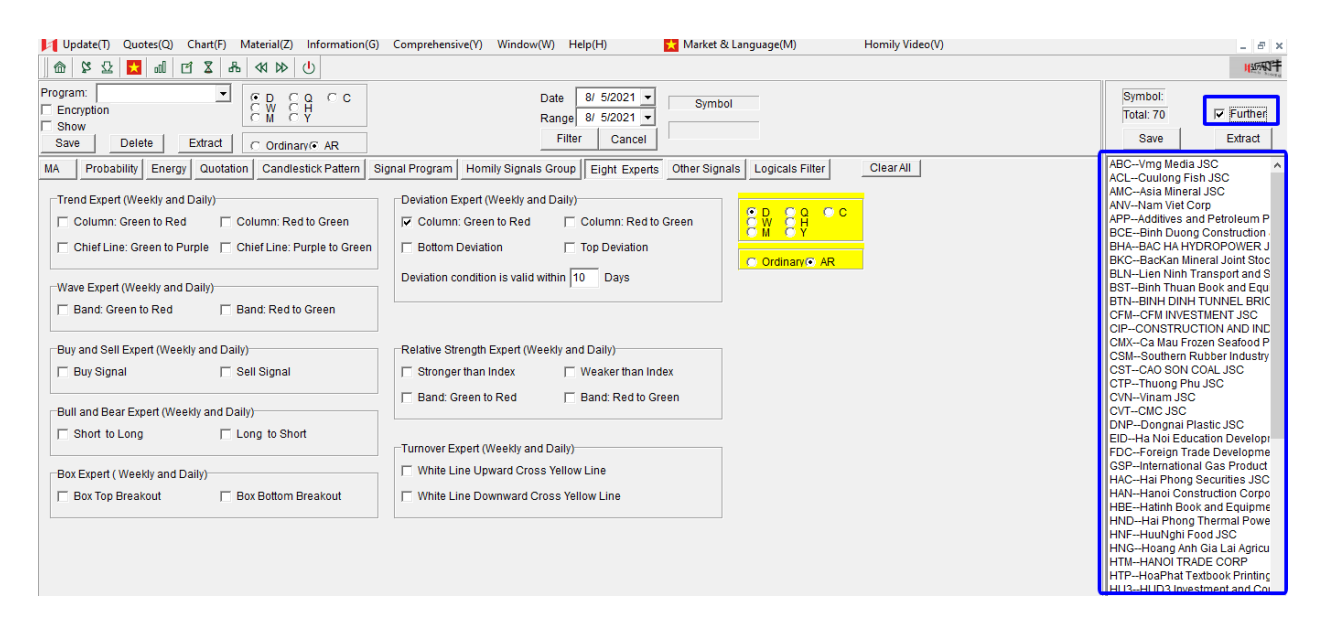

Có thể lưu bộ lọc để thao tác nhanh cho lần sau, chọn các bộ lọc mong muốn và đặt tên cho bộ lọc tại ô **Program**, sau đó nhấn **Save** để lưu. Để chọn nhanh bộ lọc đã lưu, nhấn vào mũi tên sổ xuống bên cạnh ô **Program**.

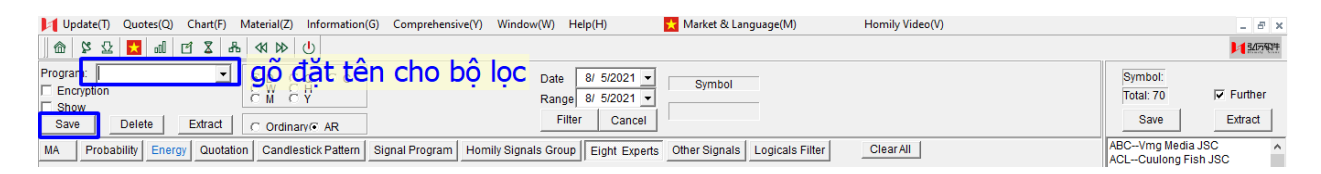

#### 13. So sánh 2 chart

Để mở mục so sánh, từ thanh công cụ phía trên, chọn  $Chart(F) \rightarrow Chart Comparison(B)$ .

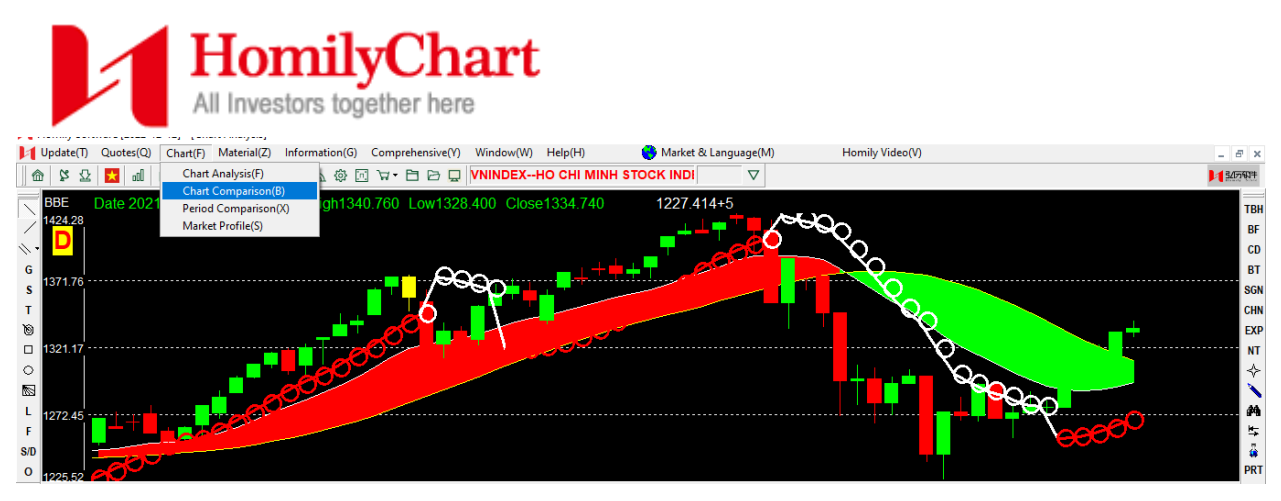

Tại giao diện so sánh:

- Ở bên trái có vị trí 2 ô chứa tên, thông tin thêm như ngày, giá nến, volume tại vị trí để chuột trên chart, muốn thay đổi mã nhấn chuột trái vào tên mã cần thay đổi, tên mã sẽ chuyển từ màu đen thành màu đỏ, gõ mã cần so sánh từ bàn phím và nhấn **Enter**.
- Tại thanh công cụ bên phải có công cụ vẽ được rút gọn. Nút ANZ để khoanh vùng hiển thị tương tự <u>Chart Analysis</u>, sau khi thực hiện khoanh vùng nhấn vào 1 công cụ vẽ ở bên trên để khóa lại. Có thể thay đổi chart ngày(**D**) – mặc định, chart tuần(**W**), chart tháng(**M**). Có 2 tùy chọn **TWO – 2 khung hiển thị, FUR – 4** khung hiển thị.
- Tại thanh công cụ phía dưới có 3 hộp chứa tín hiệu tương tự thanh công cụ bên phải của <u>Chart Analysis</u>. Nút Clear sẽ xóa tất cả các chỉ báo đang hiển thị trước đó ở 2 khung bên trái. Nếu chọn 4 khung hiển thị sẽ có thêm 1 danh sách để chọn hiển thị ở 2 khung bên phải.

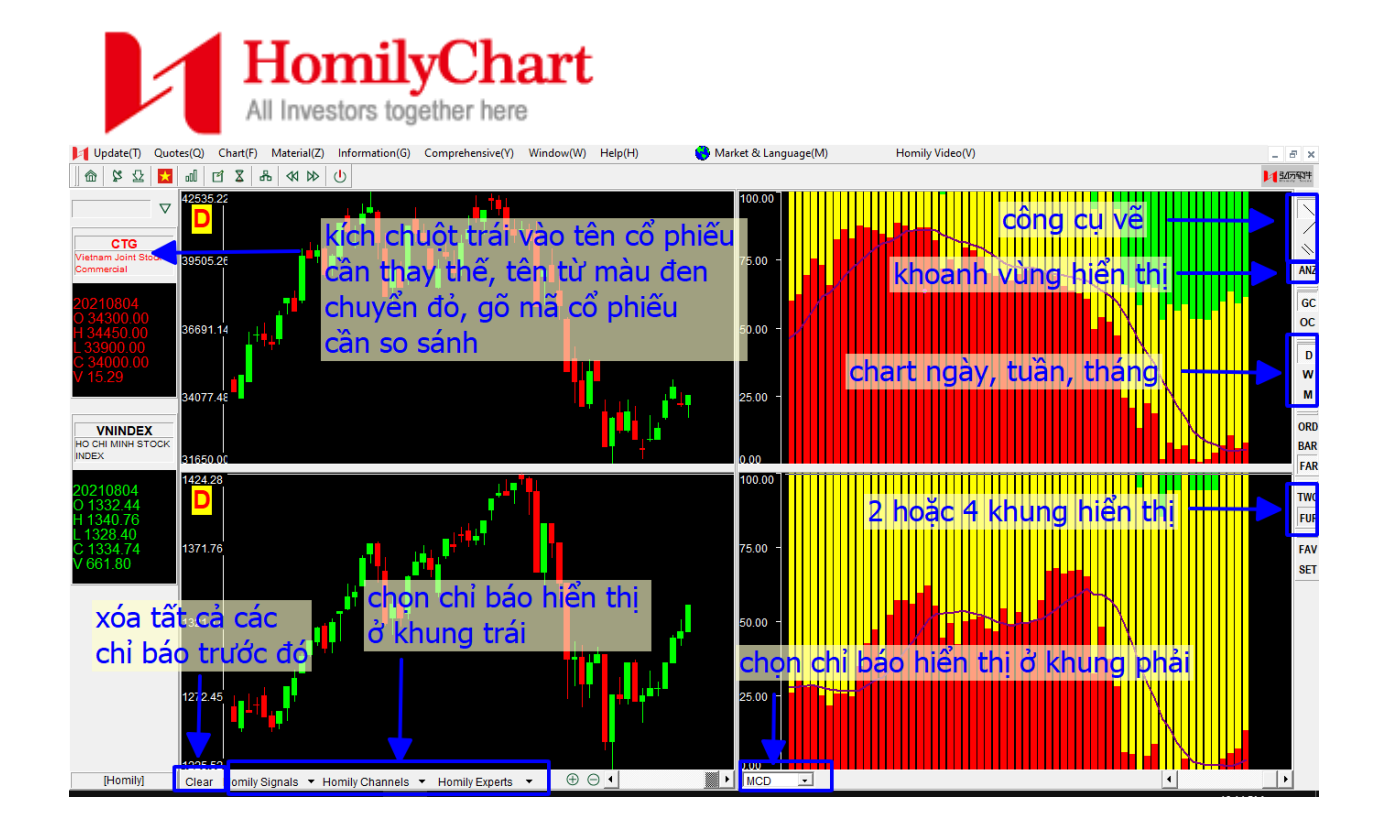

## 14. Cài đặt(Thay đổi màu sắc, tham số,...)

Để mở cài đặt, tại thanh công cụ phía trên, chọn biểu tượng bánh răng. Tại mục cài đặt cần lưu ý 3 phần:

- Chart Settings: chỉnh màu nền(Background), màu font chữ hiển thị, màu nến nhật...
- TL Settings: chỉnh màu của chỉ báo, thay đổi tham số của chỉ báo, hiển thị/ẩn MA..., danh sách chỉ báo có thể thay đổi được hiển thị ở khung bên phải, kích chuột để chọn chỉ báo.
- Favorite Settings: đổi tên của danh mục yêu thích.

Sau khi cài đặt xong, nhấn nút **Save** ở mỗi phần và nhấn **OK** để lưu lại cài đặt. Nút **Save** ở phần **Chart Setting** còn có tác dụng lưu các chỉ báo hiển thị mặc định khi mở phần mềm.

| HomilyChar<br>All Investors together here                                                                                                    |                                                                |                                                                                          |
|----------------------------------------------------------------------------------------------------|----------------------------------------------------------------|------------------------------------------------------------------------------------------|
| Image: Source (v)       Complete intervention       Complete intervention       WNINDE         Image: Source (v)       Image: Source (v)       Source (v)       Source (v)       NNINDE         Image: Source (v)       Image: Source (v)       Source (v)       Source (v)       NNINDE         Image: Source (v)       Image: Source (v)       Source (v)       Source (v)       Source (v)         Image: Source (v)       Source (v)       Source (v)       Source (v)       Source (v)         Image: Source (v)       Source (v)       Source (v)       Source (v)       Source (v)         Image: Source (v)       Source (v)       Source (v)       Source (v)       Source (v)         Image: Source (v)       Source (v)       Source (v)       Source (v)       Source (v)         Image: Source (v)       Source (v)       Source (v)       Source (v)       Source (v)         Image: Source (v)       Source (v)       Source (v)       Source (v)       Source (v)         Image: Source (v)       Source (v)       Source (v)       Source (v)       Source (v)       Source (v)         Image: Source (v)       Source (v)       Source (v)       Source (v)       Source (v)       Source (v)         Image: Source (v)       Source (v)       Source (v) | nhấn Save và OK để lưu<br>dổi màu nền,màu font chữ,<br>màu nến | TL MARKET<br>PF<br>RENKO<br>RWC<br>MAG1<br>MAG2<br>MAG3<br>MAG4<br>HRB<br>MCD<br>MCDX    |
| AUTO 6 C I Display Save<br>Recommend                                                                                                    | dổi màu chỉ báo, thay đổi<br>tham số, hiển thị/ẩn MA           | B<br>B<br>LSF<br>BANKEG<br>VOLUME<br>AMOUNT<br>XSCHAN<br>ARBR<br>ASI<br>ASI<br>ATR<br>BB |
| Favorite settings       1:     Favorite 1       2:     Favorite 2       3:     Favorite 3   Defauit Save                                                                                                    | đổi tên danh sách yêu thích                                    | BBW<br>BIAS<br>CCI<br>DMA<br>DMI<br>ECG<br>ELECT                                         |
| Line text thickness settings                                                                                                    | danh sách chỉ báo<br>có thể tùy chỉnh                          | FORCE<br>FVI<br>KAIRI<br>KDJ<br>MACD<br>MB<br>MIKE                                       |

#### 15. Danh mục yêu thích

Phần mềm có 5 danh mục yêu thích, để đổi tên danh mục có thể vào phần <u>Cài đặt</u>.

Mở chart của mã cổ phiếu muốn đưa vào danh mục yêu thích, tại thanh công cụ phía trên nhấn vào icon giỏ hàng(xe đẩy). Xuất hiện 5 danh mục, chọn danh mục để thêm mã cổ phiếu vào, sẽ có thông báo thêm vào danh sách thành công.

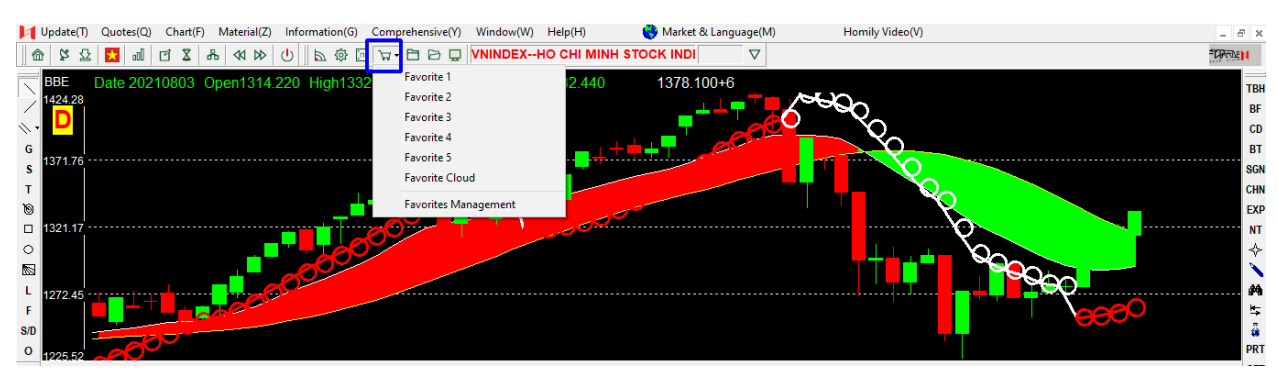

Để xóa cổ phiếu khỏi danh mục, nhấn vào icon giỏ hàng(xe đẩy), chọn **Favorites Management**, sau đó tại cửa sổ chọn tên danh mục chứa cổ phiếu cần xóa, sau đó tích chọn cổ phiếu cần xóa và nhấn

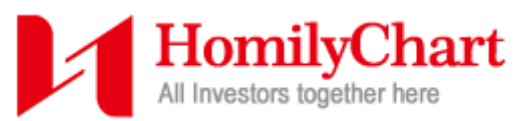

Delete, hoặc nhấn Select All và Delete để xóa tất cả cổ phiếu có trong

#### danh mục đó.

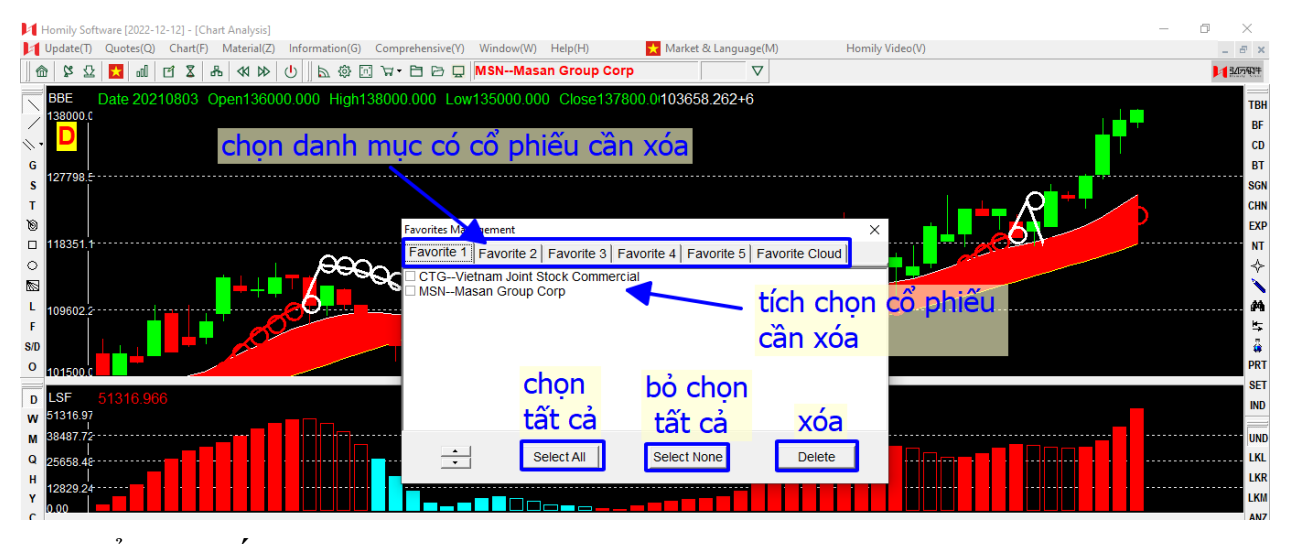

Để xem tất cả các chart theo thứ tự của danh mục, tại thanh công cụ phía trên chọn **Quotes(Q)** → **Favorites(U)**. Tại đây chọn số của danh mục, kích chuột 2 lần vào mã cổ phiếu ở bên dưới, giao diện sẽ về Chart Analysis, dùng con lăn chuột hoặc phím < > (gần phím M) để điều khiển lùi hoặc tiến đến chart khác.

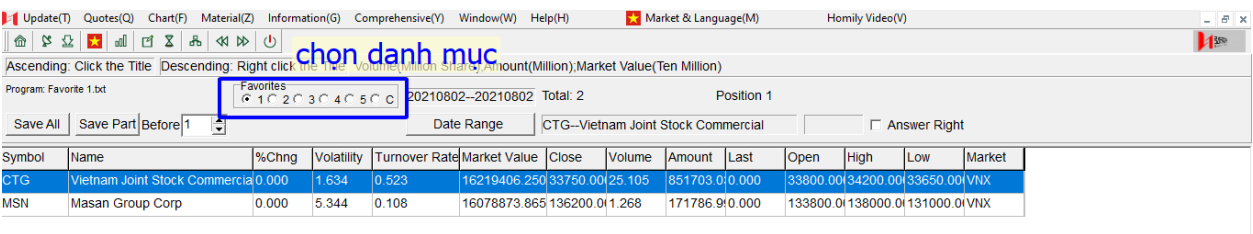

kích chuột 2 lần vào mã cổ phiếu, dùng con lăn chuột hoặc phím < > để điều khiển